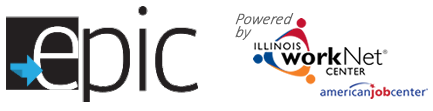

# Staffing Reports and Document Creation

EPIC customers will be staffed with DHS per the DHS Staffing Protocol. http://www.dhs.state.il.us/page.aspx?item=82872 (See below)

### **CBO Actions**

To assist with the DHS required reporting, we have established a staffing pac ket that can be created by following these instructions. DHS and the CBO can access the Staffing Report tool.

Before creating your staffing packets, for each customer for whom you will be staffing, please ensure that you have:

- Completed a monthly status update (2151A) and uploaded to customer EPIC progress page
- Uploaded any other documents reflecting activity during the staffing month e.g. 2151, 2846g, or 3392
- Updated ISTEP activities
- Added appropriate case notes
- Prepared a progress statement for the 4334
- 1. Log into your EPIC account
- 2. Select Reports
- Scroll down Select Staffing Report

| DIC                                                                                                   |                                                                           | A DASHBOARDS                               | L CUSTOMERS                | lin 12           | HI, CBOTESTN            |
|----------------------------------------------------------------------------------------------------|---------------------------------------------------------------------------|--------------------------------------------|----------------------------|------------------|-------------------------|
| REPORTS                                                                                               |                                                                           |                                            |                            |                  |                         |
| CBO Benchmark Report                                                                                  |                                                                           |                                            |                            |                  |                         |
| This report provides a cumulative count for cat<br>customers who fit the criteria. The list of custor | egory 1 and 2 customers for each (<br>ners can be exported.               | CBO Benchmark. The co                      | ount can be filtered by a  | agency and pro   | gram. Results link to   |
| CBO Enrolled and Referred Report                                                                      |                                                                           |                                            |                            |                  |                         |
| This report provides, by CBO, the total number<br>and agoncy. Results link to customers who fit the   | of openings and a cumulative cou<br>he criteria. The list of customers ca | nt of customers for each<br>n be exported. | intakelenrollment statu    | us. The count c  | an be filtered by regio |
| Incorrect Customer Information Report                                                                 |                                                                           |                                            |                            |                  |                         |
| Use the filter in this report to get a list of custor used to correct the DHS data system IES.        | ners from your region that have sta                                       | ited in their application t                | hat their information is a | not correct. Thi | s information can be    |
| Staffing Report                                                                                       |                                                                           |                                            |                            |                  |                         |
| View customer's participant status using the filt                                                     | ers for agency and office.                                                |                                            |                            |                  |                         |
| Training Program Report                                                                               |                                                                           |                                            |                            |                  |                         |
|                                                                                                    |                                                                           |                                            |                            |                  |                         |

#### Instructions:

- 1. Filter list of customers by office and staffing report month (month prior to the current month).
- 2. Complete the staffing packet for each person by selecting the 4334 status link. Save updates and print each package for the meeting.
- 3. Export 4333 form for each office, each month. Send the 4333 to the office contact and print a copy for the staffing meeting. The export/send buttons will be available once staffing packets are started.

**Time Saving Tip**: Prepare a statement that summarizes the customer's activity for the previous month. Add it as a case note first, then copy and paste the statement to the Comment section of the 2151A and step 5 of the staffing packet for the customer.

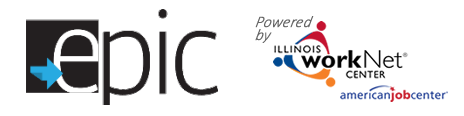

West Suburban (

Humboldt Park (0)

| epic 🍓                                                                                | Net*                    |                                 |                         |                                                                                                    | 🖬 📶 🔳 HI, CBOTESTM 🗸                                                                                                    |
|---------------------------------------------------------------------------------------|-------------------------|---------------------------------|-------------------------|----------------------------------------------------------------------------------------------------|----------------------------------------------------------------------------------------------------|
|                                                                                       | RTS                     |                                 |                         |                                                                                                    |                                                                                                    |
| STAFFIN                                                                               | NG REPOR                | RT                              |                         | _                                                                                                    |                                                                                                    |
|                                                                                       |                         | MEETING                         | INFORMATION             |                                                                                                    |                                                                                                    |
| Agency *<br>Central State<br>Local Office *<br>Select<br>Staffing Month<br>April 2017 | as SER - Healthcare Bri | s Save Meeting Info             | t Information           | Instructions<br>1. Filter list of<br>month (mor<br>2. Complete th<br>selecting th<br>each packag<br>3. Export 4333<br>4333 to the<br>staffing med<br>available on | customers by office and staffing report<br>th prior to the current month).<br>The staffing packet for each person by<br>e 4334 status link. Save updates and print<br>ge for the meeting.<br>Form for each office each month. Send the<br>office contact and print a copy for the<br>eting. The export/send buttons will be<br>ce staffing packets are started. |
| Show 10 ▼ entries                                                                     |                         |                                 |                         |                                                                                                    | Search:                                                                                                    |
| Customer Name                                                                         | 📥 DHS Case Id 🗧         | 4334 Status & Staffing Packet € | Staffing Packet Needed  | Provider Participant :                                                                                                    | Status 🤁 🍦 2151A Status 🤁 🍦                                                                                                    |
| A. Smith                                                                              | 0821801123456           | CBO/DHS Completed               | ×                       | AR                                                                                                    | Acceptable Progress                                                                                                    |
| J. Brown                                                                              | 9420322322220           | Started                         | V                       | АР                                                                                                    | Southeast (1)                                                                                                    |
| j. bulford                                                                            | 0820301  7739           | Print 2151 Only                 | V                       | NC                                                                                                    | Select<br>Western (0)                                                                                                    |
| M. Mtest                                                                              | 0820376459874           | Print 2151 Only                 | Ø                       | NC                                                                                                    | Mid South (4)<br>Uptown (0)<br>Englewood (0)                                                                                                    |
| 1 Croata                                                                              | Staffing Dana           | + The Staffing Dea              | ort opons to rougal the | a antira list of                                                                                                    | Woodlawn (0)<br>Calumet Park (0)<br>Southeast (1)<br>South Suburban (0)                                                                                                    |

- Create Staffing Report The Staffing Report opens to reveal the entire list of the agency customers and includes the following items:
  - a. Agency Name DHS can select any agency. The CBO will only see assigned customers.
  - b. **Select** the *Local Office* (Cook County) or FCRC office (rest of state) to complete the staffing paperwork. Each office has a number following the name that indicates how many customers are associated with that office. DHS will only see customers assigned to their local office.
  - c. **Select** *Staffing Month*. Currently, this will default to the most recently completed month. Future enhancements will allow past months to be selected.
  - d. Select Filter. The customers associated with the office selected will filter in the list below.
  - e. **Customer Name** can be filtered alphabetically. Click on the customer name to access the customer profile to make any adjustments.
  - f. DHS Case ID lists the customer DHS case ID.
  - g. **4334 Status & Staffing Packet** indicates the status of that customer's packet. Create customer staffing packet by selecting this item. It will open to the next screen (see below).
    - i. *Print 2151 Only* the customer has not been enrolled, only the 2151 will be included in the packet information.

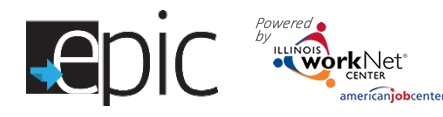

- ii. *Not Started* indicates that nothing for that customer has been selected.
- iii. *Started* indicates that the CBO has at minimum clicked into the items to create the staffing packet for DHS review. This will remain in "Started" status until after a signed 4334 is uploaded in the second step.
- iv. *CBO Completed* indicates that the CBO signed follow-up document has been uploaded on the "Provider/DHS Completes After Staffing" screen.
- v. CBO/DHS Completed indicates that the DHS and CBO signed follow-up document has been uploaded on the "Provider/DHS Completes After Staffing" screen.
- h. **Staffing Packet Needed** allows CBO/DHS to uncheck the packets that do not need to be completed. Only checked customers will appear on the 4333 form.
- i. **Provider Participant Status** based upon codes as indicated on the most recently uploaded 2151A.
  - AP indicates Acceptable Progress for customers who are exempt or eligible and marked as, Acceptable Progress or Substantial Progress.
  - NC indicates Non-Cooperation for customers who are exempt or eligible and marked as anything less than the status for Acceptable Progress.
  - iii. C indicates customers who are ineligible or withdrawn.
- j. **2151A Status** is status indicated on 2151A in staffing packet.
- 5. Export a 4333 Form
  - k. **Export** the 4333 Form. Export a separate list for each DHS office with which you need to staff customers.
    - i. Email the 4333 to the DHS office primary contact at least *3 days prior* to the scheduled staffing.
    - ii. Upload each 4333 report to your agency uploads.
    - iii. Find the current DHS Primary / Secondary contact list by clicking here: <u>https://www.illinoisworknet.com/partners/EPIC/EPICRestrictedDocuments/DHS%20Primary%20Contacts%20for%20C</u> <u>BOs.pdf</u>
  - Create a cover sheet. Add in the date/time/contact at any time and save the information for the staffing month – this creates a record of the meeting saved in the EPIC system. Enter the staffing date – this will populate the cover sheet.
  - m. Enter the staffing time this will populate the cover sheet.
  - n. Enter the Staffing Contact Information this will populate the cover sheet.

| Provider: Central States SER - Healthcare Bridge Program: EPIC |                  |               |          |              |                   |  |  |  |  |  |
|----------------------------------------------------------------|------------------|---------------|----------|--------------|-------------------|--|--|--|--|--|
| Local Office Southeast (1) Date April 2017                     |                  |               |          |              |                   |  |  |  |  |  |
|                                                                |                  |               |          |              |                   |  |  |  |  |  |
|                                                                | Participant Name | Case Number   | *Partic  | ipant Status | Check if Staffing |  |  |  |  |  |
| _                                                              |                  |               | Provider | Local Office | Needed            |  |  |  |  |  |
| 1.                                                             | A. Smith         | 0821801123456 | AP       |              |                   |  |  |  |  |  |
| 2.                                                             |                  |               |          |              |                   |  |  |  |  |  |
| 3.                                                             |                  |               |          |              |                   |  |  |  |  |  |
| 4.                                                             |                  |               |          |              |                   |  |  |  |  |  |
| 5.                                                             |                  |               |          |              |                   |  |  |  |  |  |
| 6.                                                             |                  |               |          |              |                   |  |  |  |  |  |
| 7.                                                             |                  |               |          |              |                   |  |  |  |  |  |
| 8.                                                             |                  |               |          |              |                   |  |  |  |  |  |
| 9.                                                             |                  |               |          |              |                   |  |  |  |  |  |
| 10.                                                            |                  |               |          |              |                   |  |  |  |  |  |
| 11.                                                            |                  |               |          |              |                   |  |  |  |  |  |
| 12.                                                            |                  |               |          |              |                   |  |  |  |  |  |
| 13.                                                            |                  |               |          |              |                   |  |  |  |  |  |
| 14.                                                            |                  |               |          |              |                   |  |  |  |  |  |
| 15.                                                            |                  |               |          |              |                   |  |  |  |  |  |
| 10                                                             |                  |               |          |              |                   |  |  |  |  |  |

| PIC Restricted Resource                                                   | ces                                                                            |
|---------------------------------------------------------------------------|--------------------------------------------------------------------------------|
| Back to EPIC Partner Guide.                                               | k to full List of Resources                                                    |
| The resources on this page are restricted to users the                    | nat have access to EPIC tools within illinois workNet.                         |
| DHS Resources                                                             | CBO Resources                                                                  |
| CBO Contacts & Location Info. for DHS Staff<br>• Map of DHS & CRO Offices | DHS Contact & Location Info. for CBO Staff<br>• Map of DHS & CBO Offices       |
| CEO Contact List for DHS Staff (POH)                                      | DHS Primary Contects for CBOs (PDF)     DHS Region 1 pod and feeder list (PDF) |

| AGENCES         |                         |          |          |     |
|-----------------|-------------------------|----------|----------|-----|
| ENTRAL S        | STATES SER              | - HEALTH | ICARE BE | RDC |
| Address: 3948 W | . Hith Shoel Chicago, A | (0052)   |          |     |
| Phono Number: 7 | /36429030               |          |          |     |
| Agency Dotals   | Johing Programs         | Schodula | Upknidi  |     |
| UpbodFilo       |                         |          |          |     |
|                 |                         |          |          |     |

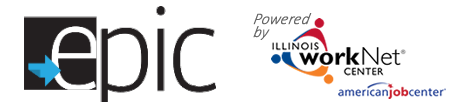

o. Save Meeting Info – Saves the information entered in the above sections for future clicks.

### p. Print Meeting Info -

creates a PDF document that can be used as a reference for the meeting, or as a cover to send staffing documents by mail or delivery to the DHS office.

Export Customers allows you to print a list of all customers or a filtered list with all of the Staffing Report items in the exported list.

The next step is to prepare the actual packet of customer documents.

- 1. The screen opens to the tab "Provider Completes Before Staffing".
- 2. Verify the correct customer information is listed.
- Step 1. Review ISTEP Summary Click the box. A new window opens to the customer's ISTEP, where updates can be made based upon the previous month's activities. The items that should be included are:
  - a. Steps that were open during the staffing month.
  - b. Currently open steps.
  - c. Steps that were closed during the staffing month.
- Step 2. Select 2151A Documents from the 1<sup>st</sup> of the staffing month through the current day may be selected.
  - a. Click the blue button "Select Staffing 2151A"
  - b. Select one document for this section. If the wrong document is selected, click the blue box again, select the correct document and it will replace the wrong one that you selected.
- 5. Step 3. Select Other Documents.
  - a. Click the blue button "Select other Documents".
  - b. **Select** the documents to add for this section. More than one document may be selected.

| STAFFING REPOR                                                  | RT                  |                                                                                                    |                      | EPIC Staffing Cover Sheet                                                            |            |
|-----------------------------------------------------------------|---------------------|----------------------------------------------------------------------------------------------------|----------------------|--------------------------------------------------------------------------------------|------------|
|                                                                 | Ν                   | EETING INFORMATION                                                                                                    |                      | EPIC Provider Agency: Central States SER - Healthcare Bridge<br>Street Chicago 60623 | 3948 W. 26 |
| Agency *                                                        | s                   | affing Date                                                                                                    | Instructions         |                                                                                      |            |
| Central States SER - Healthcare Br                              | idge 3948 🔹         | 5/16/2017                                                                                                    | 1 Eilter I           | IDHS Office: Southeast                                                               |            |
| Local Office *                                                  | s                   | aling Time                                                                                                    | month<br>2. Comp     | Staffing Month: April 2017                                                           |            |
| Southeast (1)                                                   |                     | 10:00 AM                                                                                                    | selecti<br>each p    | Staffing Date: 5/10/2017                                                             |            |
| Statting Month                                                  | s                   | alling Contact Information                                                                                                    | 3. Export<br>4333 ti | Staffing Time: 9:00 AM                                                               |            |
| April 2017                                                      | ٠                   | Christopher Minter                                                                                                    | staffin<br>availat   | IDHS Staffing Contact Information: Christopher Minter                                |            |
| Ha Pabral 4333 House Pabra<br>naw 10 + entries<br>Customer Name | 4334 Status & Staff | אני איז אַראַראָן אַדער אַראָן אַדער אַראָן אַדער אַראָן אַדער אַראָן אַדער אַראָן אַדער אַראָן אַדער אַראָן א<br>וחס Packet <b>O</b> Staffing Packet Needed | 0 Provider Particip  | Search:                                                                              |            |
| A. Smith 0621801123456                                          | CBO/DHS Completed   | 8                                                                                                    | AP                   | Acceptable Progress                                                                  |            |
|                                                                 |                     |                                                                                                    |                      |                                                                                      |            |

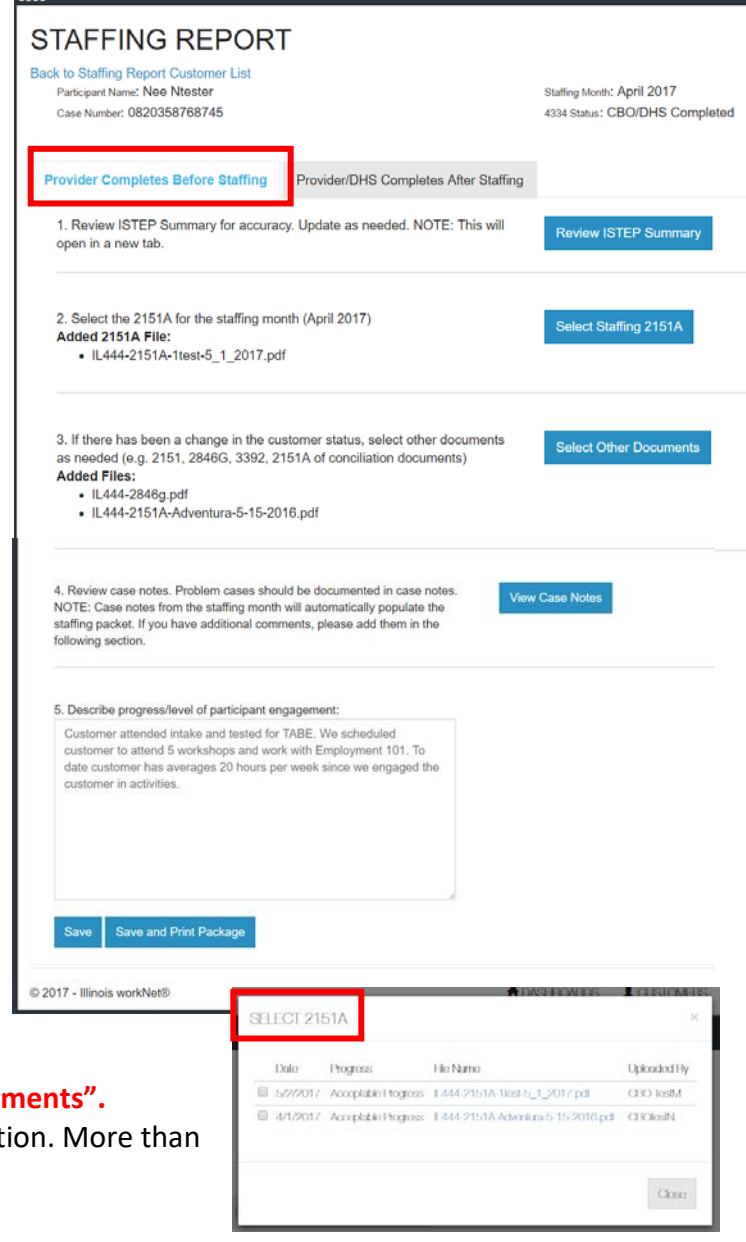

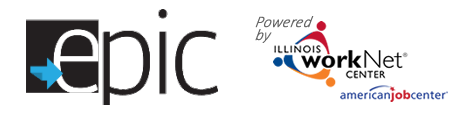

- c. Documents that may be included in this section are 2846g, 3392, and any other documents that may have been uploaded to the customer file during the month.
- 6. Step 4. View Case Notes all case notes from the 1<sup>st</sup> of the staffing month through the day the staffing packet is compiled will be included in the case notes file.
  - a. Click the "View Case Notes" button to open a new window on the customer's case notes tab.
  - b. Add additional case notes at that time. *NOTE: If case notes are added from the Case Notes tab on the EPIC profile, the case note automatically is added to the PROFILE section of the EPIC file.*

| Select the                                             | Section  | Comment                                                                       | Entered By | Entered  |
|--------------------------------------------------------|----------|-------------------------------------------------------------------------------|------------|----------|
| appropriate section                                    | Profile  | test case note to see where the note lands if added from the case notes tab.  | CBO TestM  | 5/3/2017 |
| – Profile, Progress                                    | Progress | A 2151A form has been uploaded with the following status: Acceptable Progress | CBO TestM  | 5/2/2017 |
| Page or ISTEP to<br>have the case note<br>added to the | Progress | test case note for report                                                     | CBO TestM  | 5/3/2017 |

appropriate section.

- 7. Step 5. Describe progress/level of participant engagement
  - a. **Type** in the text box any notes to describe customer progress. This may be copied from a case note.
  - b. The text typed in this box populates the "Describe Progress/Level of participant engagement" in Section A of the 4334 form part of the staffing package.
- 8. **Click** the blue button *"Save"* to return to complete any of the sections.
- 9. Click the blue button "Save and Print Package" to create a pdf for DHS review.
  - a. The packet will be labeled Staffing Packet-NAME-MonthYear e.g. Staffing Packet-Smith-April2017.
  - b. Review the packet to ensure all the documents selected appear in the packet.
  - c. A message will appear while the packet is being compiled.
  - d. Save packet to computer.
- 10. Upload the Signed 4334 staffing document.

| Customers who have not yet been enrolled |
|------------------------------------------|
| show a different staffing report that    |
| includes only the 2151 document and any  |
| case notes.                              |

An example of this situation is if the customer was enrolled in the last few days of a month and assessment results have not been received.

- 1. Click the blue button to *Select 2151 Documents*.
- 2. Click the button to View Case Notes.
- 3. Click Save and Print the Package.

| REPORTS                                                                                                    |                                                                             |
|----------------------------------------------------------------------------------------------------|-----------------------------------------------------------------------------|
| STAFFING REPORT                                                                                                    |                                                                             |
| Back to Staffing Report Customer List           Participant Name: janice bulford           Case Number: 0820301II7739           1. Select any uploaded 2151 documents to include in the staffing package. | Staffing Month: April 2017<br>4334 Status: Started<br>Select 2151 Documents |
| • IL444-2151-Escobar-5_1_2017.pdf                                                                                                    |                                                                             |
| <ol> <li>Review case notes. Problem cases should be documented in case notes.<br/>NOTE: Case notes from the staffing month will automatically populate the staffing<br/>packet.</li> </ol>                | View Case Notes                                                             |
| Save and Print Package                                                                                                    |                                                                             |

, DOWNLOADING FILE

Orcating Statling Packet. This process may take a minute. The system is creating a PDF document that includes the customers 4334, ISTEP, 2151A, Case Notes, and other documents that were selected.

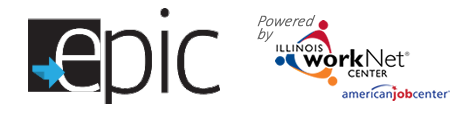

## **DHS** Action

DHS has the option to access the staffing packet from the staffing tool by following these steps:

egory 1 and 2 custo

les, by CBO, the total number of o

ise the filter in this report to get a list of customers from your region that hav sed to correct the DHS data system IES. igodot

- 1. Log into your EPIC account.
- 2. Select Reports.
- 3. Scroll down Select Staffing Report.

Epic 😹

**II** REPORTS

The goal of the EPIC online system is to allow paperless transfer documents between DHS and the CBO's. Using the staffing report tool allows DHS immediate access to the staffing packet without emailing forms that contain PII - Personal Identification Information. The CBO's save time and money by not having to mail or deliver packets in advance of staffing appointments.

|                                                                                                    |                                                                                                    |                                               |                          |                            | _                                                     |                                                                                                    |                                                                                                    |                                                                                                    |
|----------------------------------------------------------------------------------------------------|----------------------------------------------------------------------------------------------------|-----------------------------------------------|--------------------------|----------------------------|-------------------------------------------------------|----------------------------------------------------------------------------------------------------|----------------------------------------------------------------------------------------------------|----------------------------------------------------------------------------------------------------|
|                                                                                                    | Staffing Report                                                                                       |                                               |                          |                            | Ag                                                    | ioncy.*                                                                                                    |                                                                                                    | Statling Date                                                                                                    |
|                                                                                                    | View customer's participant statu                                                                     | is using the filters f                        | or agency and office.    |                            |                                                       | Select                                                                                                    | E.                                                                                                    |                                                                                                    |
| Once the Report o                                                                                                    | Training Program Report Use the filter in this report to view arready enrolled in each training pens: | your region's train<br>program.<br>STAFF      | ing programs and office. | number of openings in each | training program. You car<br>METING<br>State of State | Select<br>Select<br>Nafe Haven 2750 W. R<br>Wany Park Community C<br>sian Human Services 48<br>Jatholic Charties 721 No<br>Jatholic Charties 721 No<br>Jatholic Charties 721 No<br>Jatholic Charties 721 No<br>Jatholic Atalans Select<br>Jatholic Atalans Select<br>Select Adams Resource (<br>Jathonal Ablo Network 56<br>Jorth Lawndale Employm<br>Xu, Inc. 180 N Wabash<br>Halans Family Services 1 | cosevelt Rd. Chicago 60608<br>Cartler 1945 W. Wilson Ave. Third Fik<br>20 N. Broadway An Ilinois work/Net<br>th LoSelle Chicago 60654<br>Ithcare Bridge 3948 W. 26th Street<br>Invices 400 W. 76th St. Suite 100 C<br>54 N. Broadway, Suite 207 An Ilinoi<br>s 2800 S Western Ave Chicage 600<br>Croporation 4432 N. Pavensowod C<br>Croporation 4432 N. Pavensowod C<br>Croporation 4432 N. Pavensowod C<br>Croporation 452 N. Hournoy An II<br>Aeenus Suite 750 Chicago 60601<br>201 W. 115th Street An Ilinois work<br>201 W. 115th Street An Ilinois work | or Chicago 60640<br>Partner Chicago 60640<br>Chicago 60623<br>Sticago 60620<br>swarti Vatt Partner Chicago 60640<br>208<br>Jicago 60640<br>Icago 60661<br>nois workNet Partner Chicago 606<br>Net Pertner Chicago 60643 |
| <ul> <li>Select the Agenbeing staffed.</li> <li>Click Filter.</li> <li>The local office is automatically selected.</li> </ul> | ncy<br>e or FCRC<br>y                                                                                 | Otico<br>Solicit<br>Stating Monit<br>July 201 | 1<br>7<br>port 4333 Form | Export Qustomers           | Sail g line<br>Sail g Contact hierr                   | nt Mosting Ho                                                                                                    | 2. Complete the shall<br>4334 status the: Sa<br>16 months.     3. 1 opent 43335 term to<br>10 the office contact<br>The openhead but<br>packets are shared.                                                                                                    | g packet for each pensor by solveing the<br>exceptoles and print each package for<br>reach effice each menth. Send the 4533<br>and print a copy for the sailing meeting,<br>fore will be available ence stalling        |
| <ul> <li>Select the Staff</li> <li>month</li> </ul>                                                                           | fing                                                                                                  | Show 10 • (                                   | ntrics<br>Hirst Name     | ≬ DHSCaa <mark>ld ≬</mark> | 4334 Status & Stalling Part et                        | 0 🕴 Stalling Packet Nee                                                                                                    | dod 0 🕴 Providor Participant Status 0                                                                                                    | Sourch:                                                                                                    |
|                                                                                                    |                                                                                                    | These                                         | t.                       | 26208326 2631              | Prody For Plostew                                     | 2                                                                                                    | R'                                                                                                    | Acceptable Progress                                                                                                    |
|                                                                                                    |                                                                                                    | Prost                                         | 2                        | 25/25/25                   | Dist 2161 (Dec                                        | ×                                                                                                    | NC                                                                                                    | Not Available                                                                                                    |
| • chek i heer.                                                                                                    |                                                                                                    |                                               |                          |                            |                                                       |                                                                                                    |                                                                                                    |                                                                                                    |

ADASHBOARDS LOSTOMERS

HI. CBOTESTM-

To access the packet for the customer – click the "Ready for Review" in the 4334 Status & Staffing Packet column for each customer.

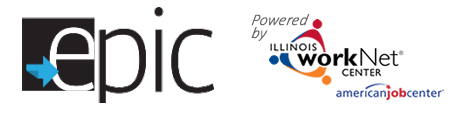

- A new screen will open with the customer staffing packet. Verify customer name.
- Scroll to the bottom of the page *Provider* Completes Before Staffing
- Select Save and Print Package

Save

DOWNLOADING FILE

documents that were selected.

•

© 2017 - Illinois workNet®

- A download message will appear
- Save or print the final PDF document.

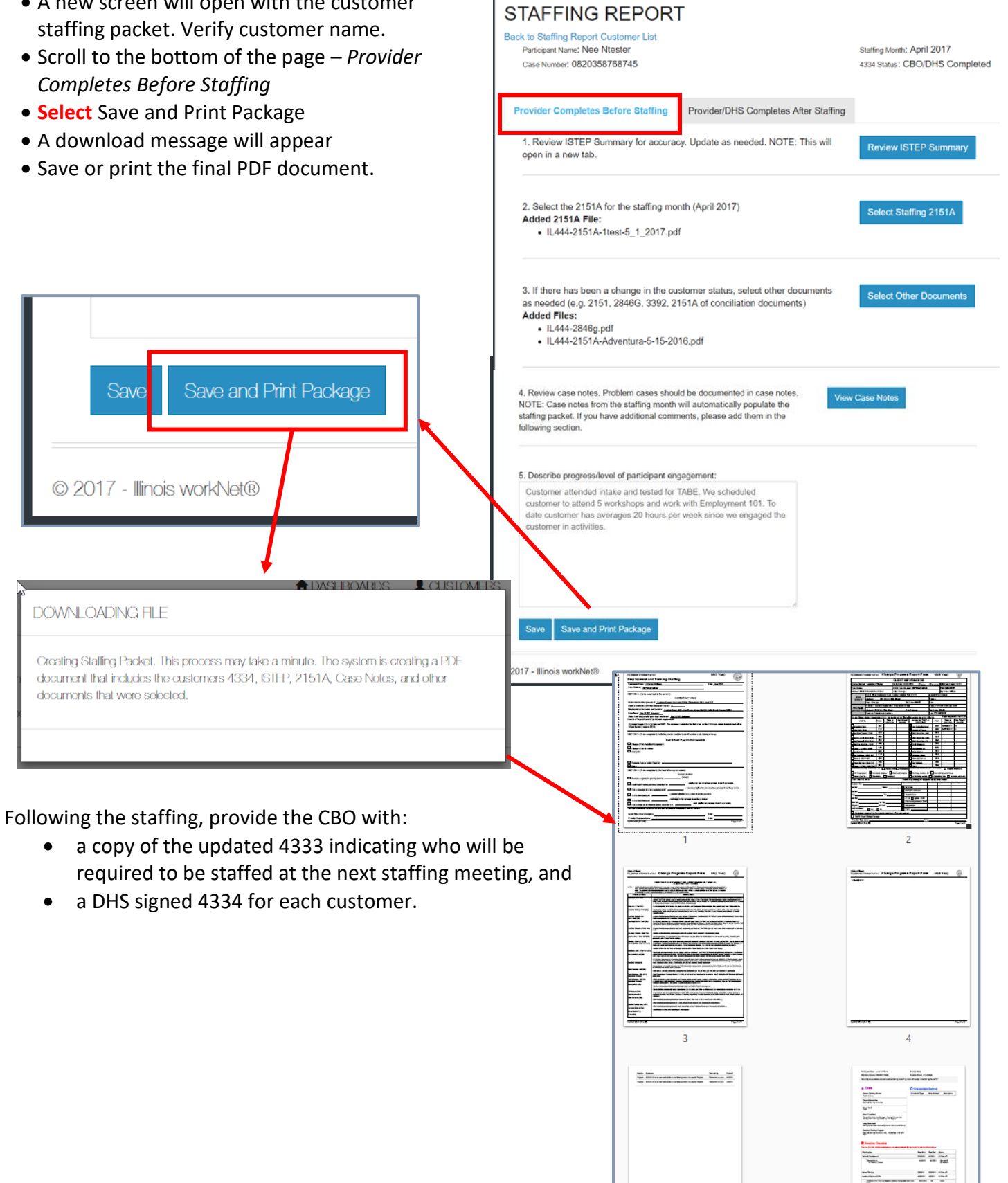

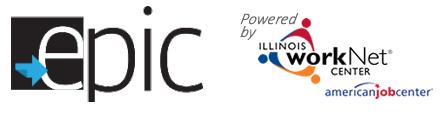

4334 Status & Statling Packet 🕄

**CBO/DHS Completed** 

Started

Staffing Packet I

1

1

# **Staffing Follow-up**

Following the staffing, return to the staffing report: **Reports > Staffing Report > Select Customer > Click** 4334 Status > New Window Opens >

- 1. Select "Provider/DHS Completes After Staffing" tab for the customer
- 2. Select "Browse" to Up for the EPIC customer.
- 3. Select if it is signed by CBO/Provider.
- 4. Click "Save".
- 5. When uploaded, the fi automatically save to progress page.
- 6. A green box appears to was saved.
- 7. If needed, the file can from the link following Customer's progress p

| 2.    | Select "Browse" to Upload the signed 4334                           |              | j. bullord                                                               | 0820                            | 30117739                   | Print 2151 Only         |                          |
|-------|---------------------------------------------------------------------|--------------|--------------------------------------------------------------------------|---------------------------------|----------------------------|-------------------------|--------------------------|
|       | for the EPIC customer.                                              |              | M. Mlest                                                                 | 0820                            | 376459874                  | Print 2151 Only         |                          |
| 3.    | Select if it is signed by DHS and/or                                |              | FPORTS                                                                   |                                 |                            |                         |                          |
|       | CBO/Provider.                                                       |              |                                                                          |                                 |                            |                         |                          |
| 4.    | Click "Save".                                                       | STA          | AFFING REP                                                               | PORT                            |                            |                         |                          |
| 5.    | When uploaded, the file will                                        | Back to      | ) Stalling Report Custom                                                 | nor List                        |                            |                         | 000 May 2017             |
|       | automatically save to the customer's                                | Ca           | ise Number: 0820322QW1                                                   | /1444                           |                            |                         | 4334 Status: Started     |
|       | progress page.                                                      |              |                                                                          | _                               |                            |                         | 7                        |
| 6.    | A green box appears to indicate the file                            | Provi        | ider Completes Before St                                                 | Staffing P                      | rovider/DHS C              | ompletes After Staffing |                          |
|       | was saved.                                                          |              |                                                                          |                                 |                            |                         |                          |
| 7.    | If needed, the file can be downloaded                               | UPL          | .OAD 4334 FC                                                             | ORM AF                          | IER STA                    | FFING                   |                          |
|       | from the link following the Step 1 or the                           | Step<br>docu | <ol> <li>Upload the completex<br/>ument will replace the curr</li> </ol> | xd 4334 form.<br>rrent uploadei | NOTE: Uploa<br>d document. | ding a new              | Browse No file selected. |
|       | Customer's progress page.                                           | Step         | 2. This from was signed                                                  | the DHS                         | CB0/P                      | ravider                 |                          |
|       |                                                                     |              |                                                                          |                                 | _                          |                         |                          |
| Provi | der Completes Belere Stalling Provider/DHS Completes Alter Stalling | Step         | <ol> <li>Save this form and sig</li> </ol>                               | ignature statu                  | S: Save                    |                         |                          |
| UPL   | OAD 4334 FORM AFTER STAFFING                                        |              |                                                                          |                                 |                            |                         |                          |

Show 10 • entries

Customer Name

A. Smith

J. Brown

.

DHS Case Id

0821801123456

9420322322220

Choose File No file chosen document will replace the current uploaded document. Click here to download the already uploaded file

Step 2. This from was signed by: DHS @CBO/Provider

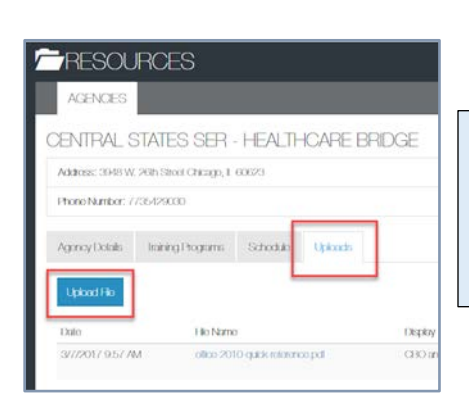

Following the staffing, upload the 4333 with IDHS comments to the Upload Files Section of the agency profile.

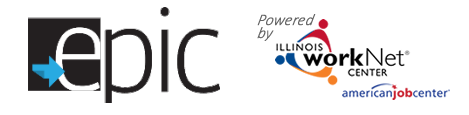

### **DHS Staffing Protocol**

- Upon execution of the Agreement, the FCRC and the Provider will establish a meeting schedule. The Provider will designate a representative to attend the meetings and to resolve issues. For Cook County, meetings should occur at least monthly; for Downstate, the FCRC and the Provider will schedule meetings on an "as needed" basis.
- 2. At least three (3) workdays prior to the meeting, the Provider will complete and send the FCRC the Employment and Training Participant List (Form 4333). The list will include the name and appropriate information for each participant being served. The Provider will indicate participant status and which individuals are to be fully staffed on the list.
- 3. The Provider will complete the Change progress report form (2151A) for those participants that are being fully staffed because they are not progressing, including those participants in the job retention period. For all other participants, the Provider completes the Change Progress Report Form (Form 2151A) indicating the actual activities and hours per month in which the individual is participating and their level of progress. The Provider will also report any behavioral or attitudinal changes that demonstrate progression toward securing and retaining employment and/or any changes to the participant's Employability Plan.
- 4. The Change Progress Report Form (Form 2151A) will be attached to the Employment and Training Participant List (Form 4333) for each participant who is listed but who will not be fully staffed. The List and its attachments will be sent to the FCRC.
- 5. At the meeting, the Provider will bring copies of Forms 2151A along with any revised Employability Plan forms and **case notes as requested by the FCRC**.
- 6. The FCRC staff will verify and indicate the case status and participants' eligibility for continued participation with the Provider on the Employment and Training Participant List (Form 4333). If possible, discrepancies in lists will be resolved before the staffing meeting.
- 7. A copy of staffing documents must be kept at the FCRC and a copy in the participant's case file at the Provider's site.

#### **Full Staffing**

The FCRC and the Provider will conduct a full staffing for each participant who is having problems or is not progressing.

Other selection criteria for a full staffing may include:

- poor level of participant engagement;
- length of time participating in program;
- participant's receiving third party services such as counseling/prevention services; and
- other identified problems.

The FCRC Representative, the Provider representative and other interested parties work as a team to get the participant back on track. Other interested parties may be third party counseling/prevention service providers or other professionals involved in the participant's plan. The FCRC and the Provider will bring case files and other relevant background information to the full staffing meeting. Review the participant's situation:

- Review all resources available to the participant;
- Review the participant's family situation;
- Discuss appropriateness of current activity(ies);

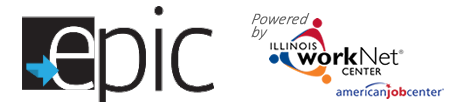

- Discuss new strategies to improve participation; and
- Share information, which may be unknown to other party(ies).

The full staffing may result in a revision of the Assessment Employability Plan by either the FCRC or Provider in conjunction with the participant. Revision of the Assessment Employability Plan requires the FCRC or Provider to schedule a follow up meeting with the participant. The follow up meeting may include other parties.

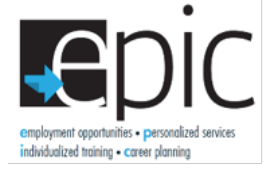

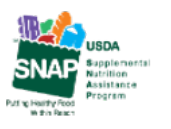

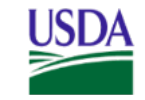

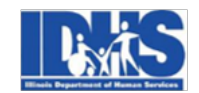

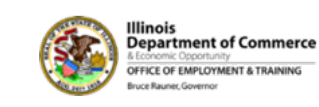

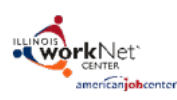

Funding for research provided by United States Department of Agriculture (USDA). USDA is an equal opportunity employer and provider.